# **COMO ACESSAR MEU RESULTADO**

## Manual de acesso

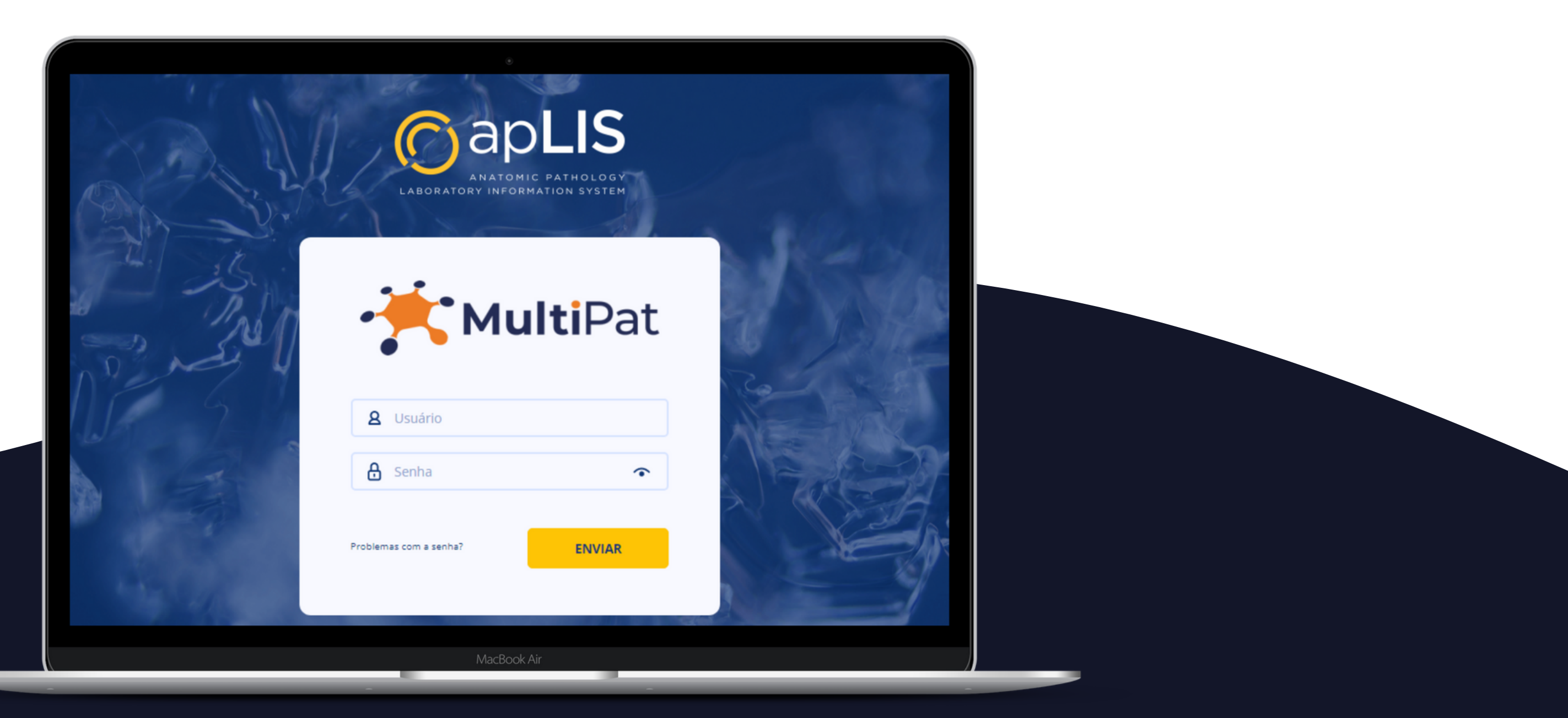

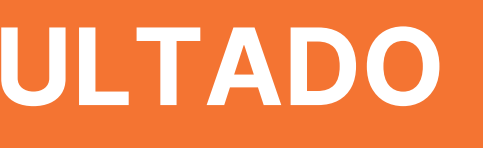

## PASSO A PASSO

Entrar em contato conosco através dos nossos canais de comunicação e solicitar protocolo de acesso.

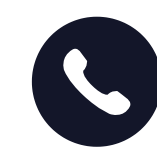

(19) 3236-0111 (19) 97824-6593

sac@multipat.com.br

Após a solicitação, o protocolo será encaminhado em anexo para o e-mail pessoal do paciente.

### **MODELO DO PROTOCOLO DE ACESSO**

|                                                                                                    | INFORMAÇÕES<br>Endereço:<br>https://multipat.aplis.inf.br |  |
|----------------------------------------------------------------------------------------------------|-----------------------------------------------------------|--|
| PROTOCOLO INTERNET                                                                                                    | Usuário:                                                  |  |
| MULTI-PAT LABORATÓRIO DE ANATOMIA PATOLÓGICA, CITOLOGIA DIAGNÓSTICA E<br>Avenida Profa. Ana Maria Silvestre Adade, 407 - Parque das Universidades - Campinas-SP<br>CEP 13086-130<br>Central de atendimento: | Senha:<br>XXXXXXXXXX<br>Emitido em:                       |  |

No campo "INFORMAÇÕES" (canto superior direito do protocolo), consta os dados necessários para o paciente acessar o resultado, sendo eles:

- Endereço (site de acesso)
- Usuário
- Senha

3

4

Para acessar o laudo é necessário <u>entrar no site:</u> https://multipat.aplis.inf.br

Após acessar o site, abrirá uma tela com os campos **(usuário e senha)** para preenchimento.

| ANATOMIC PATHOLOGY<br>LABORATORY INFORMATION SYSTEM                                                                                                    |                         |
|----------------------------------------------------------------------------------------------------|-------------------------|
| <image/> <image/> | Primeiro acesso: utiliz |

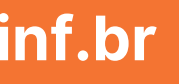

izar login e senha fornecido no protocolo

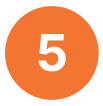

Após o primeiro acesso, abrirá uma tela para ALTERAÇÃO DE SENHA, neste momento o paciente deverá criar uma senha de sua preferência que deve conter pelo menos 8 caracteres, uma letra e um número.

### Alteração de Senha

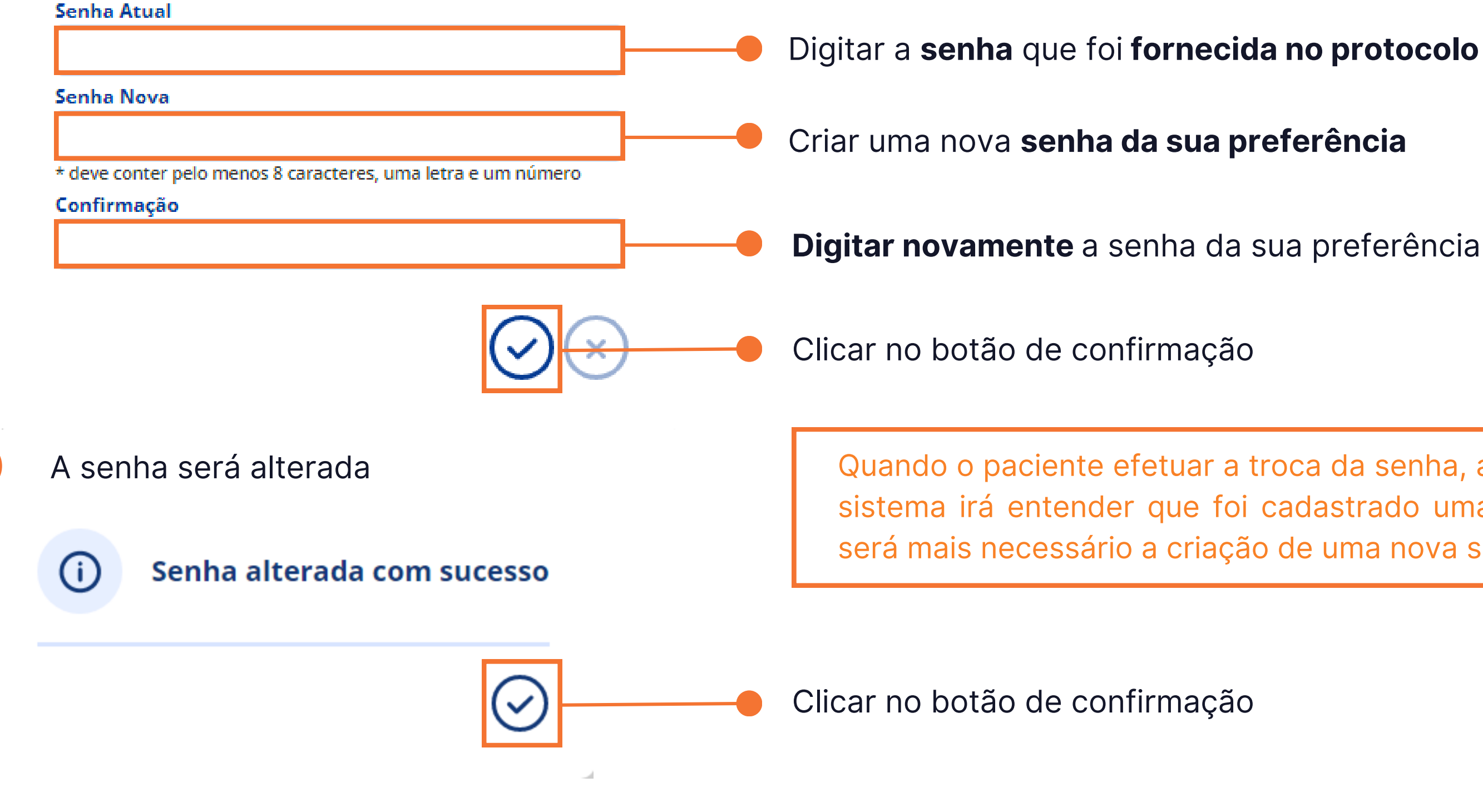

Digitar a **senha** que foi **fornecida no protocolo** de acesso

Quando o paciente efetuar a troca da senha, automaticamente o sistema irá entender que foi cadastrado uma senha fixa e não será mais necessário a criação de uma nova senha no protocolo.

Após a alteração da senha, abrirá uma tela nomeada como ÁREA DO CLIENTE. Nesta área o paciente poderá visualizar, salvar em PDF ou imprimir os seus laudos liberados.

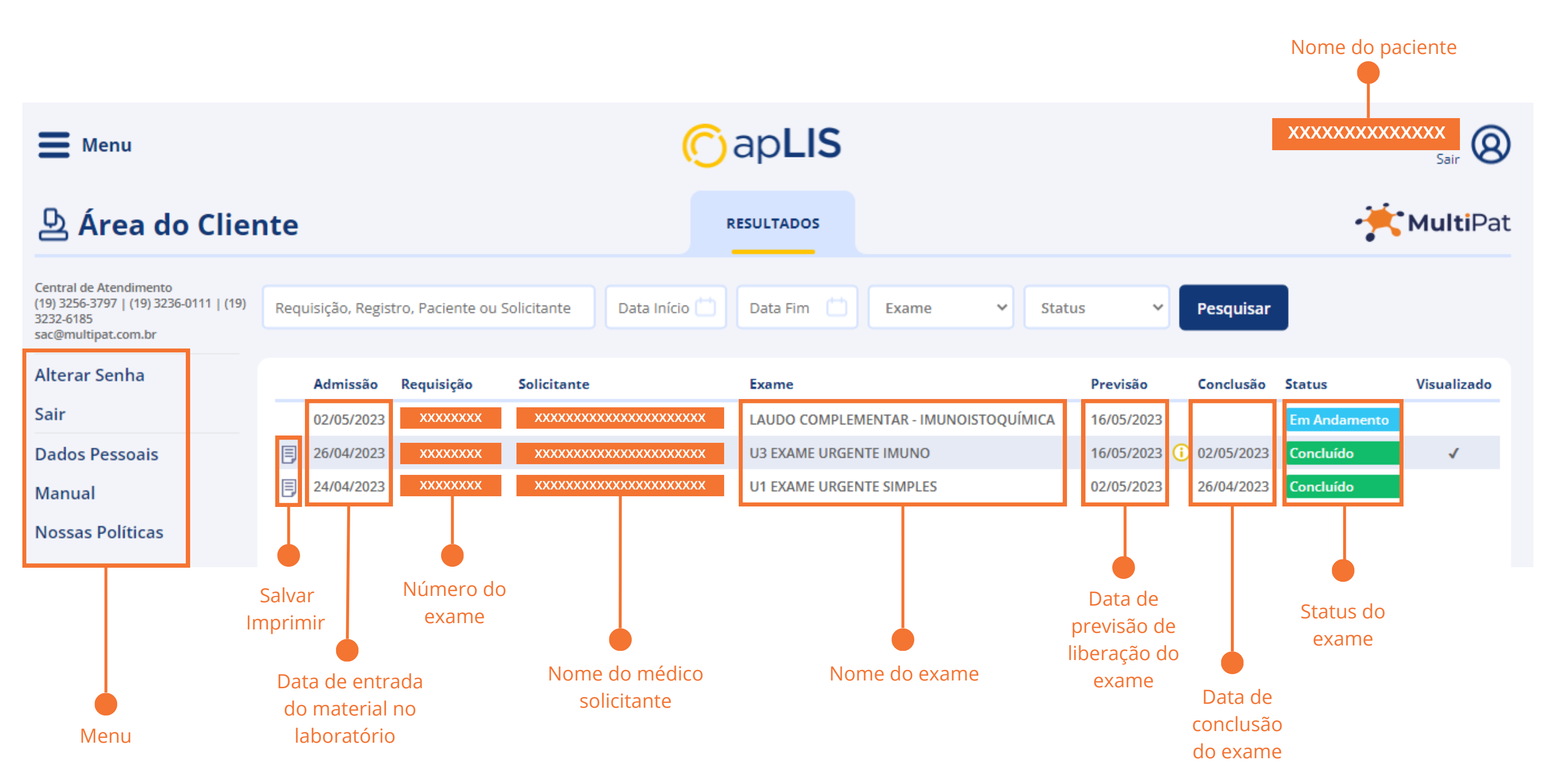